## \_TN\_EnablePopups\_Firefox

To enable pop-up windows for TestNav:

- 1. Click Firefox > Preferences...
- 2. Click Content and select the Block pop-up windows check box. Then, click Exceptions...

|    | Firefox   about:prefer                                        | ences#content                                                       | ∀ <b>C</b>                    | Q Search    |                      | ☆    | Ê  |   | +    | ⋒     | ø  | ≡ |
|----|---------------------------------------------------------------|---------------------------------------------------------------------|-------------------------------|-------------|----------------------|------|----|---|------|-------|----|---|
|    | [ <mark>]]</mark> General                                     | Content                                                             |                               |             |                      |      |    |   |      |       |    |   |
|    | Q Search                                                      |                                                                     |                               |             |                      |      |    |   |      |       |    |   |
|    | Content                                                       | Pop-ups                                                             |                               |             |                      |      |    |   |      |       |    |   |
|    | Applications                                                  | ✓ Block pop-up windows                                              |                               |             |                      |      |    |   | Exce | ption | IS |   |
| 3. | Your secure test website                                      | e should appear in the <b>Site</b> column                           | n, and <b>Allow</b> shoul     | d appear in | the <b>Status</b> co | lumn | ı. |   |      |       |    |   |
|    |                                                               | Allowed Sites -                                                     | Pop-ups                       |             |                      |      | ;  | × |      |       |    |   |
|    | You can specify w<br>address of the site<br>Address of websit | hich websites are allowed to<br>e you want to allow and then<br>re: | open pop-up w<br>click Allow. | indows. T   | ype the exac         | ow   |    |   |      |       |    |   |
|    | Site                                                          |                                                                     |                               | Status      |                      |      |    |   |      |       |    |   |
|    | testnav.com                                                   |                                                                     |                               | Allow       |                      |      |    |   |      |       |    |   |
|    | Pamous Site                                                   | Pomovo All Sitos                                                    |                               |             |                      |      |    |   |      |       |    |   |
|    | Kemove site                                                   | Remove All Siles                                                    | _                             |             |                      |      |    |   |      |       |    |   |
|    |                                                               |                                                                     |                               | Cancel      | Save Char            | iges |    |   |      |       |    |   |

If you do not see your secure test website in the Site column with an Allow status, type your secure test website in to the Address of website: field, and click Allow.
Click Save Changes.